## Digitalarkivet: Finn en vielse i kirkeboken

Gå til <u>media.digitalarkivet.no</u> og velg «bla i kirkebøker i Norge»

Sett inn prestegjeld, velg listetype «Viede» og «Borgerlig viede» og sett inn årstall.

2

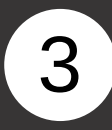

Finn den aktuelle protokollen i listen og klikk på «Innhold»

|                                                                     |                                                                            | Kirkebøke                                                | er                                            |                                                   |                          |             |                         |
|---------------------------------------------------------------------|----------------------------------------------------------------------------|----------------------------------------------------------|-----------------------------------------------|---------------------------------------------------|--------------------------|-------------|-------------------------|
| nngangen "Nor<br>nkelte dissente<br>jømannsmisjor<br>nisjonsvirksom | ge" omfatter kir<br>ermenigheter. Ir<br>nen, Prestekont<br>het i utlandet. | kebøker i norske<br>ingangen "Utlan<br>oret i Sverige ur | e prestearkiv<br>det" omfatte<br>ider okkupa: | ver, samt kirke<br>r Den norske<br>sjonen og kirk | ebøker fra<br>ebøker fra |             |                         |
| Bla i ki                                                            | rkebøker Norge                                                             |                                                          | Bla i k                                       | irkebøker utla                                    | indet                    |             |                         |
| Søk etter skanna                                                    | a kirkebøker                                                               |                                                          |                                               |                                                   |                          |             |                         |
| Oppbevaringsstee                                                    | d <b>O</b>                                                                 |                                                          |                                               |                                                   |                          |             |                         |
| Arkiv O                                                             |                                                                            |                                                          |                                               |                                                   |                          |             |                         |
| ylke 🖸                                                              |                                                                            |                                                          |                                               |                                                   |                          |             |                         |
|                                                                     |                                                                            |                                                          |                                               |                                                   |                          |             |                         |
| restegjeld Ø                                                        | 4                                                                          |                                                          |                                               |                                                   |                          |             |                         |
| iokn 🛛                                                              | <u>9</u> -                                                                 |                                                          |                                               |                                                   |                          |             |                         |
| Kirkeboktype 🕢                                                      |                                                                            | _                                                        |                                               |                                                   |                          |             |                         |
| istetype 🛛                                                          |                                                                            |                                                          |                                               |                                                   |                          |             |                         |
| × Viede × Borg                                                      | gerlig viede                                                               | <b>←</b>                                                 |                                               |                                                   |                          |             |                         |
| .o.m ár 😡                                                           | T.o.m år 😧                                                                 |                                                          |                                               |                                                   |                          |             |                         |
| ritekstsøk Ø                                                        |                                                                            |                                                          |                                               |                                                   |                          |             |                         |
|                                                                     |                                                                            |                                                          |                                               |                                                   |                          |             |                         |
|                                                                     | Nullstill                                                                  | Søk                                                      |                                               |                                                   |                          |             |                         |
|                                                                     |                                                                            |                                                          | Søkeresultat                                  |                                                   |                          |             |                         |
| Søket ga 2 treff.                                                   |                                                                            |                                                          |                                               |                                                   | Visningsvalg:            | Utvidet Kor | n <mark>primer</mark> t |
| Statsarkivet i                                                      | Stavanger                                                                  |                                                          |                                               |                                                   |                          |             | ,                       |
| omkirken sokr                                                       | neprestkontor                                                              |                                                          |                                               |                                                   |                          |             | ,                       |
| Klokkerbok pr. B.17                                                 | Domkirken prgj.                                                            | Domkirken sokn                                           | <mark>1902 - 192</mark> 1                     | vi, Iv, ns                                        | Første side              | Innhold     | 0                       |
| NORMETBOR III. D III                                                |                                                                            |                                                          |                                               |                                                   |                          |             |                         |
| inisterialbok                                                       |                                                                            |                                                          |                                               |                                                   |                          |             |                         |

## Digitalarkivet: Finn en vielse i kirkeboken

4

Finn viede og klikk deg inn på ønsket årstall.

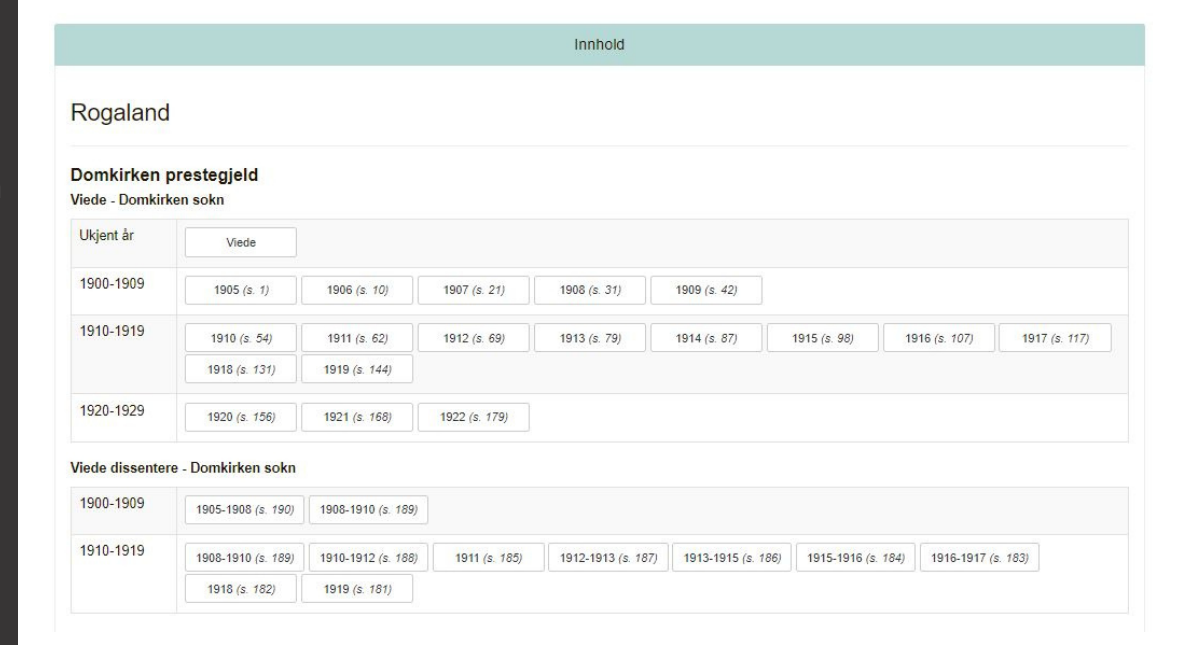

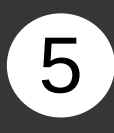

Nå er du inne på selve kirkeboken. Du kan bla deg frem og tilbake ved å klikke på piltastene.

| DA               |                          |                |                                     |                                        |                                                |                                                                  |                        |              |                                                                                                    |                                                                                    | vrkivverket                                            | Digitalarki                                                                       | vet For                                                                                             | um Q                                                                                                    | English                                                | 9     | 2-                                                                                                    |
|------------------|--------------------------|----------------|-------------------------------------|----------------------------------------|------------------------------------------------|------------------------------------------------------------------|------------------------|--------------|----------------------------------------------------------------------------------------------------|------------------------------------------------------------------------------------|--------------------------------------------------------|-----------------------------------------------------------------------------------|----------------------------------------------------------------------------------------------------|----------------------------------------------------------------------------------------------------|--------------------------------------------------------|-------|----------------------------------------------------------------------------------------------------|
| Hjem >           | Søk kirke                | ebøke          | r Norg                              | ge > I                                 | nnhold > kb20050901020512 🛔                    | 1                                                                |                        |              |                                                                                                    |                                                                                    |                                                        |                                                                                   |                                                                                                    |                                                                                                    |                                                        |       |                                                                                                    |
| A *              | SAST, Do<br>Filter: View | omki<br>de (19 | irken<br>919)                       | sokne                                  | prestkontor, SAST/A-101812                     | 2/002/A/L0016N                                                   | linisterialt           | ook ni       | . A 33, 1905-1922                                                                                    | P, s. 144                                                                          | <b>s</b>                                               | iide 144                                                                          |                                                                                                    | 6 6                                                                                                    | ۶ <b>ب</b>                                             | Q     | :=                                                                                                    |
| <mark>148</mark> | _                        |                |                                     |                                        |                                                |                                                                  |                        |              |                                                                                                    |                                                                                    | 196 🔇 📏                                                |                                                                                   |                                                                                                    |                                                                                                    |                                                        |       |                                                                                                    |
|                  |                          |                |                                     |                                        |                                                |                                                                  |                        |              |                                                                                                    |                                                                                    |                                                        | <b>a a</b>                                                                        |                                                                                                    |                                                                                                    |                                                        | ÷.    |                                                                                                    |
|                  |                          |                |                                     |                                        |                                                |                                                                  |                        |              |                                                                                                    |                                                                                    | + -                                                    | GO                                                                                | × 2                                                                                                 |                                                                                                    | <b>*</b> -   …                                         |       |                                                                                                    |
|                  | 1.4.4                    |                |                                     |                                        |                                                |                                                                  |                        |              |                                                                                                    |                                                                                    |                                                        |                                                                                   |                                                                                                    |                                                                                                    |                                                        |       | Ri I                                                                                                    |
|                  | 141                      | tar 1          | 918                                 |                                        |                                                |                                                                  | , II                   | , <b>1</b>   | Ægteskab                                                                                             | Indtraadte.                                                                        | 10                                                     | п                                                                                 | п                                                                                                   | п                                                                                                    | Aar 1918<br>11                                         | 144   |                                                                                                    |
|                  |                          | 4              | Under<br>brithen<br>hats er<br>Ægte | Restlies Gill<br>Infe, Met<br>Shie car | Bradgemaaren og Bradres lidde Narwo            | Daulgonavens bargerlige<br>Stilling Normigeret)<br>- Roual       | Владуоланны од         | l Hourdows   | a Xieor og hrer konfo-<br>meret sæsfirest Kon-<br>linestimen er for-<br>goset mineter Say-<br>net os | Brudgannara Palers og Draten Falers Ade<br>Same og børgerlige Hillager (Anringere) | Forlowene Nerver og Baperl                             | Tillesningedagere<br>eller, aastront<br>Tilljaning ei her<br>finalet Steil, ofter | Logittionation for<br>Induked ( Eoko-<br>kersson annel for<br>GetterStudetar,<br>Kerneneridt runden | Bris sugen of<br>Brodelallerus har<br>været gill för,<br>krontedes da det<br>fampusernde Rigt<br>skob er oplist, | damer rinteger<br>damer rinteger<br>damer sin official |       | and the second second s |
|                  |                          |                | stiller,                            | Broky, Bren                            |                                                | ag ragare.                                                       | FidreInd               | Fadreh-      | b have sidet guart til .<br>Alters.                                                                  |                                                                                    |                                                        | annun benotig                                                                     | tillesrøget.                                                                                        | sand om koeligt<br>Skifte er lodat.                                                                              | Wellow of the little<br>of des Remained ;              |       |                                                                                                    |
|                  | 11                       | 93 3           | 81/12                               | <sup>L</sup> 1.                        | filf Hilmar Oddsen<br>Dagny Rawrenkje Hanensen | Halliamo 55 C.<br>Harmatikast 5<br>Clausage 5                    | Stavanzer<br>Stavanzer | 1894<br>1898 | 24. 1908<br>Pate .                                                                                   | Speech Adolf Oddsere<br>Formund Aaren Hansmen                                      | A Oddson 45- 8<br>Hallismo. 45- 8<br>Hanen Ganenson    | 2%/12                                                                             |                                                                                                    | 1.                                                                                                    | nei                                                    |       |                                                                                                    |
|                  | 1                        | 94 3           | 51/12                               | 1. 1.                                  | Theodor Thomadsen<br>Astrid Hundson            | Eliphamontai<br>Artorragine<br>Antheodore                        | Stavaiger<br>Havaiger  | 1895         | Paks.<br>24. 1910                                                                                    | Haudelmand Theodae Tharmodeen<br>Shand hars marceleus Stundoon                     | Kars Hundsen<br>The. Thegemodelm                       | 29/2                                                                              |                                                                                                    |                                                                                                    | nei                                                    |       |                                                                                                    |
|                  | 19                       | 15             | 29/2                                | ь<br>1.                                | Blaf. Korentoon<br>Harma Theodora Johnson      | Participational<br>Eibersund                                     | Entersand .            | 1895         | Tato.<br>Valio.                                                                                      | Bobly the Arten Porends in<br>Bro Villelin Folensen                                | R. Brench Laborson<br>Tarpanya 10<br>Tarming Barneland | 29/12                                                                             | -                                                                                                   |                                                                                                    | mei                                                    |       |                                                                                                    |
|                  | (                        | 0              | 1/2<br>Leend                        | · 1.                                   | Bernhard Johan Hillwik<br>Lycleir Birbuland    | fralerspend<br>Andable 18 2<br>Roleniet up hier<br>Brylathe 18 2 | Bergen<br>Stram        | 1894<br>1896 | Vaho .<br>121.                                                                                       | Forash Harald Bugart Closen<br>He hils Johan Hang Schuck                           | Bjørn Hellevik<br>Frynald Bare<br>7 Barrad 14 2        |                                                                                   |                                                                                                    | melding for                                                                                                    | mi                                                     | Month |                                                                                                    |
|                  |                          | -              |                                     |                                        |                                                |                                                                  |                        |              |                                                                                                    |                                                                                    |                                                        |                                                                                   |                                                                                                    |                                                                                                    |                                                        |       |                                                                                                    |
|                  |                          | -              |                                     | -                                      |                                                |                                                                  |                        | -            |                                                                                                    |                                                                                    |                                                        |                                                                                   |                                                                                                    | -                                                                                                    |                                                        |       |                                                                                                    |
|                  |                          |                |                                     |                                        | 1919                                           |                                                                  |                        |              |                                                                                                    |                                                                                    | 1919                                                   | -                                                                                 |                                                                                                    |                                                                                                    |                                                        |       |                                                                                                    |
|                  | W.                       | 1              | 41                                  | L L                                    | Einind Smith<br>Eli Masgren                    | Tylkudgeloze<br>Schol. Ryf.<br>Romind & fatherts<br>N. Rarly 53  | Birgen<br>Bristania    | 1890<br>1890 | 54.1904<br>Veko                                                                                      | Dyrlege Johis Smith<br>Burlan Boys Che. Margren                                    | Bory C. Margren<br>Elias Husph                         | Then.                                                                             |                                                                                                    |                                                                                                    | nui.                                                   |       |                                                                                                    |